## **Console Reset Nusoft MH-700 and MS-700**

- 1. Use console cable connects the console port of MH-700 or MS700 to PC com port
- 2. Open HyperTerminal

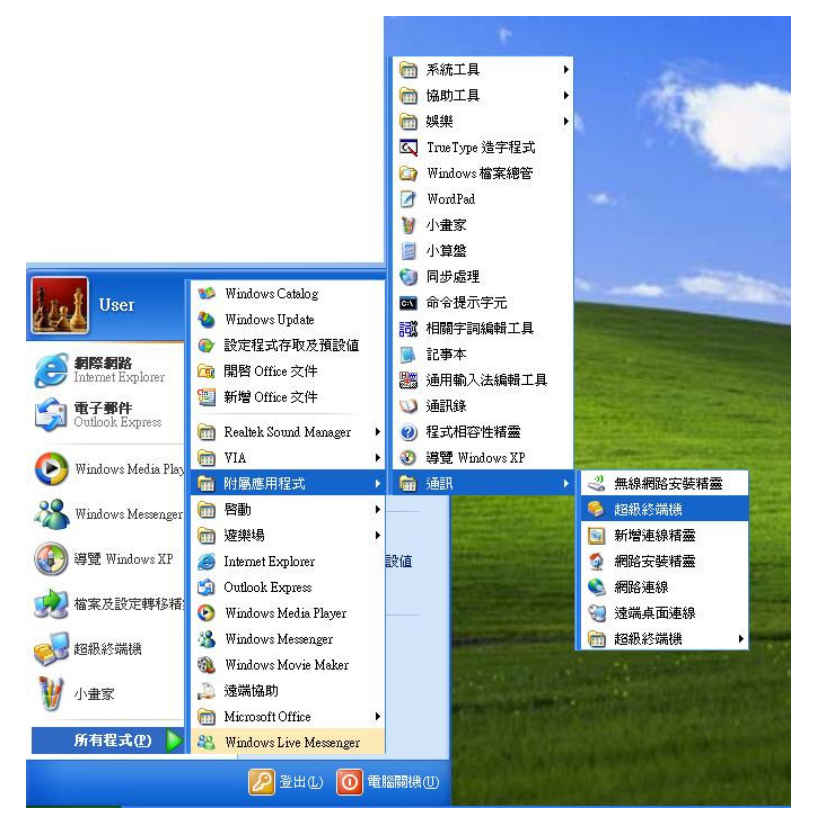

3. Create a new connection and select com port setting

| 毎秒傳輸位元(B): | 115200   | ~ |
|------------|----------|---|
| 資料位元(D):   | 8        | ~ |
| 同位檢查(P):   | 無        | ~ |
| 停止位元(3):   | 1        | ~ |
| 流量控制(E):   | <b>#</b> | ~ |

- 4. Press "Enter" button to enter console mode
- 5. The username and password are both "itsecurity"
- 6. Enter "reset" command
- 7. Firewall will be restored to factory default after 10 min
- 8. Login http://192.168.1.1 with username and password are both "admin".